# Downloading EBSCO e-books to your Android device

There are 3 steps to set up your Android device (tablet or smartphone) so that you can download EBSCOhost e-books:

## 1. Download and set up a reader app (either Aldiko or Bluefire)

You need an additional (free) reader app in order to download e-books to your device. Two readers that work well and are easy-to use are **Bluefire** and **Aldiko** – the instructions below apply to both readers. Use **Aldiko** if you want to transfer e-books from your computer (it has easier file transfer). DO NOT use the ebrary or Ebsco e-book apps – they don't work for Android (yet).

- Download the Bluefire Reader app (you can find it by searching Google Play)
- Open the Bluefire Reader app and authorize the device with your Adobe ID

## 2. Locate an e-book using your browser:

- Use the browser on your tablet/smartphone and go to Ebsco.
- Search for a title you would like to read. You can now download it directly onto your smartphone or tablet.

## 3. Download your e-book to your Android device

- Click the Download (Offline) link for the e-book you have chosen.
- If you are not logged into your My EBSCOhost folder, you will be prompted to do so.
- Select the 7-day Checkout period from the drop-down menu and click the Checkout & Download button.
- The e-book will be added to the Checkouts area of the folder.
- When prompted, tap to open the e-book with the Bluefire app.
- Select Read Now to open your e-book and begin reading.

# Downloading ebrary e-books to your Android device

There are 3 steps to set up your Android device (tablet or smartphone) so that you can download ebrary e-books:

## 1. Download and set up a reader app (either Aldiko or Bluefire)

You need an additional (free) reader app in order to download e-books to your device. Two readers that work well and are easy-to use are **Bluefire** and **Aldiko** – the instructions below apply to both readers. Use **Aldiko** if you want to transfer e-books from your computer.

DO NOT use the ebrary or Ebsco e-book apps – they don't work for Android (yet).

- Download the Aldiko Reader app (you can find it by searching Google Play)
- Open the Aldiko Reader app and authorize the device with your Adobe ID

### 2. Locate an eBook using your browser:

- Use the browser on your tablet/smartphone and go to ebrary.
- Search ebrary for a title you would like to read.
- If you have not already done so, sign in to your ebrary account. Your ebrary ID/password is the same as your myLangara login.
- You can now download it directly onto your smartphone or tablet.

#### 3. Download your e-book to your Android device

- Click the Download link for the e-book you have chosen.
- Select download the entire document in Adobe Digital Editions format and click Ok.
- When prompted, tap to open the e-book with the Aldiko app.
- Select Read Now to open your e-book and begin reading.

#### Transfer e-books from your computer to your Android device

- Plug your device into your computer
- Open Windows Explorer on your computer to drag and drop titles you want to transfer.
- Your downloaded e-books will have the file extension .acsm btw you can change the downloaded file names if it makes them easier to identify, e.g. vij1.acsm
- Drag and drop the file(s) to the 'Digital Editions' folder on your Android device.
- Open Aldiko on your device and go to Files: Digital Editions.
- Select the .acsm files to add them to your Aldiko Library.